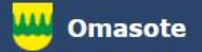

# Kainuun Omasote -ohje Aiheena laboratoriotulokset

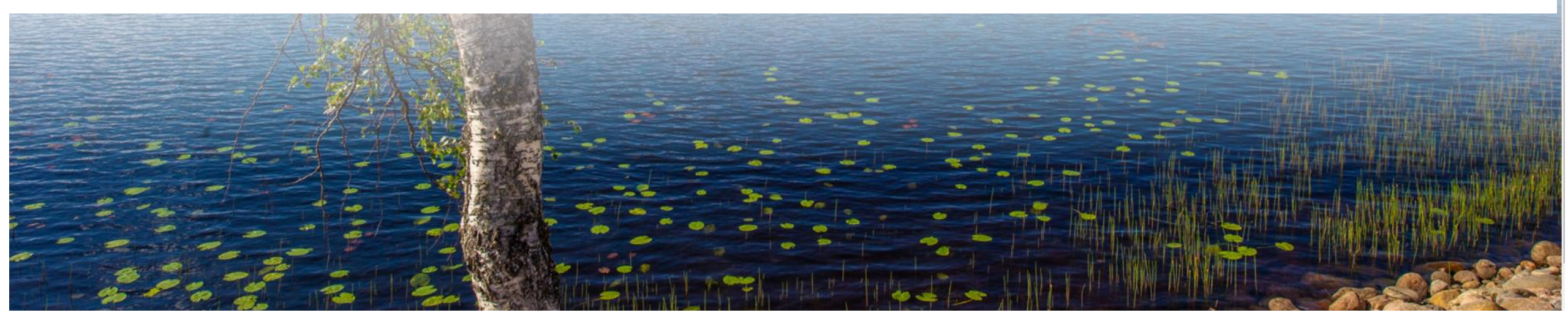

## Kirjaudu Omasoteen https://omasote.kainuu.fi

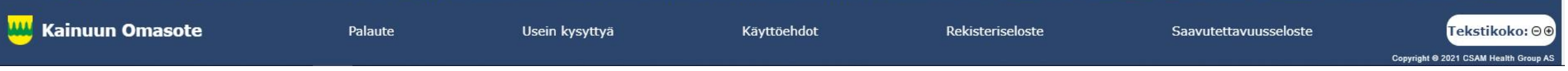

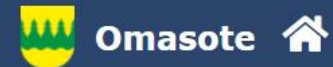

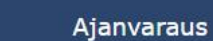

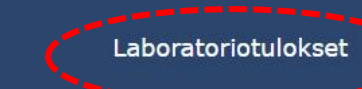

Kaikki palvelut

## Ilmoitukset

Ajanvaraus ei toimi Internet Explorer-selaimilla (käytä esim. Chromea.)

## Minun palveluni

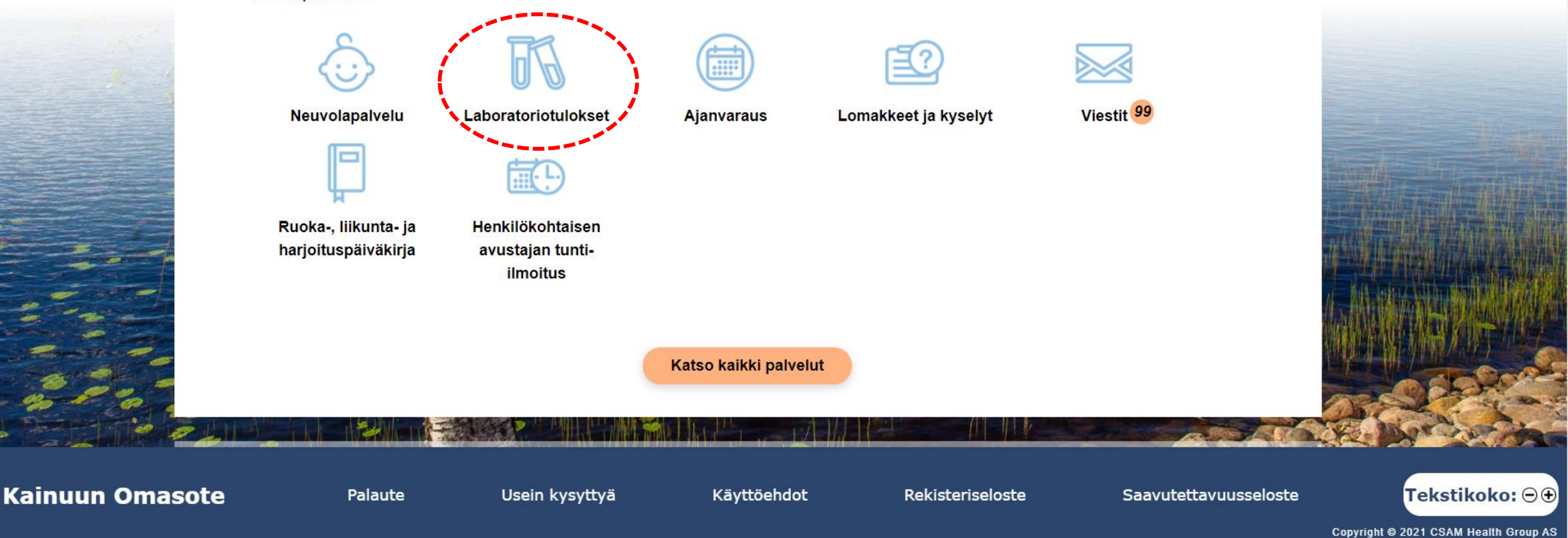

Valitse Laboratoriotulokset joko etusivunMinun palveluni kohdasta tai ylävalikosta.

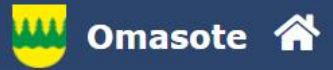

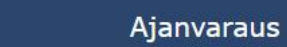

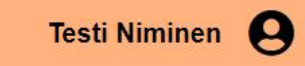

## Laboratoriotulokset

Viestit 107

Omasotessa näkyvät useimmat peruslaboratoriotutkimusten tulokset. Omakannassa näkyvät kaikki laboratoriotulokset, mutta ne voivat tulla sinne näkyviin viiveellä. Poikkeavissa arvoissa voit halutessasi olla yhteydessä kokeen määränneeseen terveydenhuollon toimipisteeseen Omasote-viestillä. Mikäli haluat tulostaa vain tietyt tulokset, valitse ensin haluamasi tulokset.

Tulosta kaikki laboratoriotulokset.

| Päivä            | Tutkimus  | Tulos | Poikkeama | Viitearvot |         |        | Tuottaja         |
|------------------|-----------|-------|-----------|------------|---------|--------|------------------|
| 31.03.2021 17:24 | P -TT-INR | 1,5   |           |            | Kuvaaja | Poista | Testi<br>Niminen |
| 14.12.2020 15:46 | P -TT-INR | 0,04  |           |            | Kuvaaja | Poista | Testi<br>Niminen |
| 08.12.2020 13:33 | P -TT-INR | 1,5   |           |            | Kuvaaja | Poista | Testi<br>Niminen |
| 14.01.2020 08:57 | P-TT-INR  | 0,05  |           |            | Kuvaaja | Poista | Kaisa<br>Lääkäri |

Sivu 1

Mikäli haluat kysyä tuloksista, valitse haluamasi tulokset ja klikkaa "Kysy valituista"-painiketta. Valittu tulos lähetetään viestin liitteenä valitsemaasi toimipisteeseen.

Kysy valituista

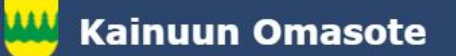

Palaute

Usein kysyttyä

Käyttöehdot

Rekisteriseloste

Saavutettavuusseloste

Tekstikoko: ⊖⊕

Copyright © 2021 CSAM Health Group AS

Laboratoriotulokset esitetään taulukossa. Kuvaaja –painikkeesta pääset katsomaan tutkimuksesi vaihtelua aikajänteellä.

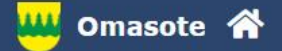

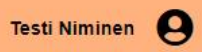

Laboratoriotulokset

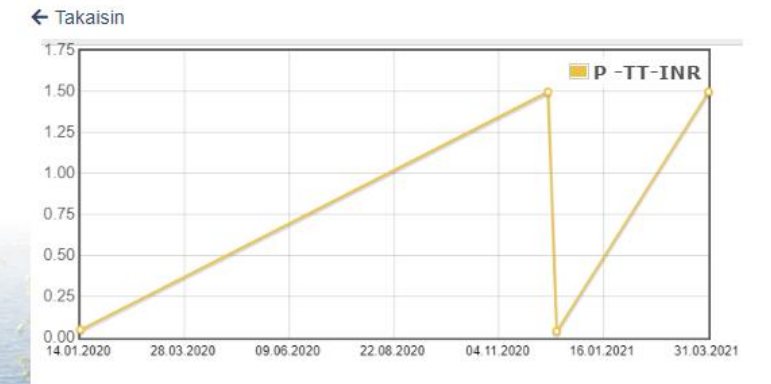

GTulosta kaikki laboratoriotulokset

|  | Päivä            | Tutkimus  | Tulos | Poikkeama | Viitearvot |   |        | Tuottaja      |
|--|------------------|-----------|-------|-----------|------------|---|--------|---------------|
|  | 31.03.2021 17:24 | P -TT-INR | 1,5   |           |            | C | Poista | Testi Niminen |
|  | 14.12.2020 15:46 | P -TT-INR | 0,04  |           |            | C | Poista | Testi Niminen |
|  | 08.12.2020 13:33 | P -TT-INR | 1,5   |           |            | C | Poista | Testi Niminen |
|  | 14.01.2020 08:57 | P -TT-INR | 0,05  |           |            | C | Poista | Kaisa Lääkäri |

### Sivu 1

Mikäli haluat kysyä tuloksista, valitse haluamasi tulokset ja klikkaa "Kysy valituista"-painiketta. Valittu tulos lähetetään viestin liitteenä valitsemaasi toimipisteeseen.

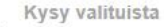

Kainuun Omasote

-----

Palaute

Usein kysyttyä

Käyttöehdot

Rekisteriseloste

Saavutettavuusseloste

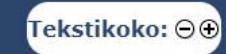

Copyright @ 2021 CSAM Health Group AS

Tutkimustuloksesi vaihtelu aikajänteellä esitettynä.

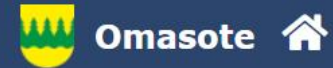

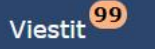

Testi Niminen

Kirjaudu ulos

## Laboratoriotulokset

Omasotessa näkyvät useimmat peruslaboratoriotutkimusten tulokset. Omakannassa näkyvät kaikki laboratoriotulokset, mutta ne voivat tulla sinne näkyviin viiveellä. Poikkeavissa arvoissa voit halutessasi olla yhteydessä kokeen määränneeseen terveydenhuollon toimipisteeseen Omasote-viestillä. Mikäli haluat tulostaa vain tietyt tulokset, valitse ensin haluamasi tulokset.

Tulosta kaikki laboratoriotulokset.

| Päivä            | Tutkimus  | Tulos | Poikkeama | Viitearvot |         |        | Tuottaja         |
|------------------|-----------|-------|-----------|------------|---------|--------|------------------|
| 31.03.2021 17:24 | P -TT-INR | 1,5   |           |            | Kuvaaja | Poista | Testi<br>Niminen |
| 14.12.2020 15:46 | P -TT-INR | 0,04  |           |            | Kuvaaja | Poista | Testi<br>Niminen |
| 08.12.2020 13:33 | P -TT-INR | 1,5   |           |            | Kuvaaja | Poista | Testi<br>Niminen |
| 14.01.2020 08:57 | P -TT-INR | 0,05  |           |            | Kuvaaja | Poista | Kaisa<br>Lääkäri |

Sivu 1

Mikäli haluat kysyä tuloksista, valitse haluamasi tulokset ja klikkaa "Kysy valituista"-painiketta. Valittu tulos lähetetään viestin liitteenä valitsemaasi toimipisteeseen.

Kysy valituista

Voit poistaa laboratoriotuloksesi Omasotesta valitsemalla Poista.

Huomio, että laboratoriotuloksen palauttaminen Omasoteen ei ole enää mahdollista. Laboratoriotuloksesi näkyvät edelleen kuitenkin Kelan Omakanta-palvelussa. Mobiililaitteilla voit vain katsella laboratoriotuloksiasi, työasemalla voit myös poistaa niitä.

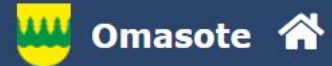

Tee valinta

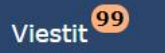

Testi Niminen 9

### Laboratoriotulokset

Omasotessa näkyvät useimmat peruslaboratoriotutkimusten tulokset. Omakannassa näkyvät kaikki laboratoriotulokset, mutta ne voivat tulla sinne näkyviin viiveellä. Poikkeavissa arvoissa voit halutessasi olla yhteydessä kokeen määränneeseen terveydenhuollon toimipisteeseen Omasote-viestillä. Mikäli haluat tulostaa vain tietyt tulokset, valitse ensin haluamasi tulokset.

> Tulosta kaikki laboratoriotulokset. Tulosta valitut (PDF)

|  | Päivä            | Tutkimus  | Tulos | Poikkeama | Viitearvot |         |        | Tuottaja         |
|--|------------------|-----------|-------|-----------|------------|---------|--------|------------------|
|  | 31.03.2021 17:24 | P -TT-INR | 1,5   |           | J.         | Kuvaaja | Poista | Testi<br>Niminen |
|  | 14.12.2020 15:46 | P -TT-INR | 0,04  |           |            | Kuvaaja | Poista | Testi<br>Niminen |
|  | 08.12.2020 13:33 | P -TT-INR | 1,5   |           |            | Kuvaaja | Poista | Testi<br>Niminen |
|  | 14.01.2020 08:57 | P -TT-INR | 0,05  |           |            | Kuvaaja | Poista | Kaisa<br>Lääkäri |

## Sivu 1

Mikäli haluat kysyä tuloksista, valitse haluamasi tulokset ja klikkaa "Kysy valituista"-painiketta. Valittu tulos lähetetään viestin liitteenä valitsemaasi toimipisteeseen.

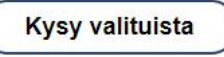

Jos haluat tulostaa tuloksen tai kysyä tuloksesta ammattilaiselta, valitse ensin kyseinen tulos taulukon vasemmassa reunassa olevasta sarakkeesta klikkaamalla valintaruutua ja paina tämän jälkeen "Kysy valituista" -painiketta.

Jos haluat tulostaa tuloksen tiedot, klikkaa "Tulosta valitut" -linkkiä taulukon oikeasta yläkulmasta. Yksittäisen tuloksen tarkemmat tiedot saat näkyviin klikkaamalla kyseistä riviä.

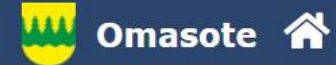

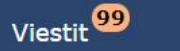

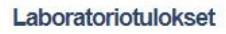

Voit liittää tulokseesi muistiinpanon klikkaamalla Kommentoi –linkkiä

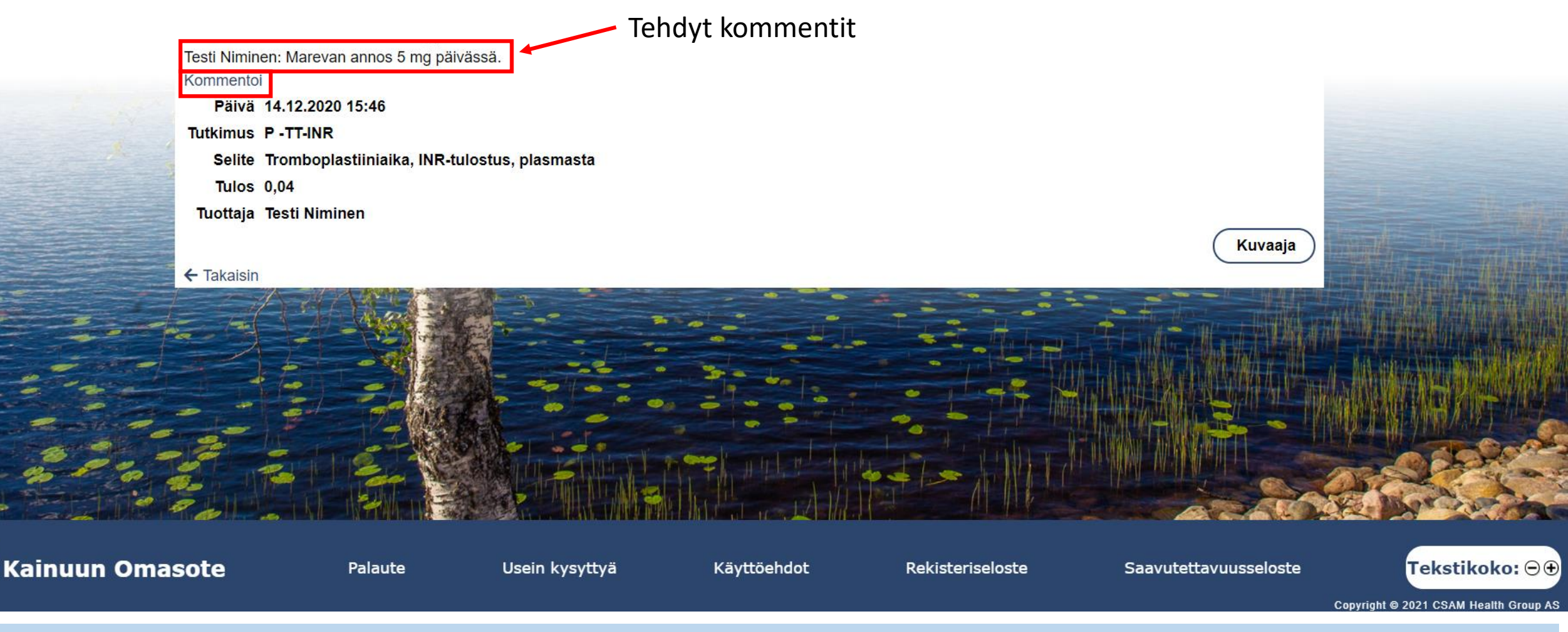

Yksittäisen mittaustuloksen näkymässä voit halutessasi lisätä mittaustulokseesi liittyvän muistiinpanon klikkaamalla "Kommentoi" -linkkiä. Kirjaamasi kommentit tallentuvat Kommentoi-linkin yläpuolelle.

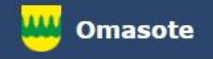

## Lisää ohjeita löydät Omasotesta kohdasta Ohjeet ja videot

# Omasoten tekninen tuki: <u>omasote@kainuu.fi</u>

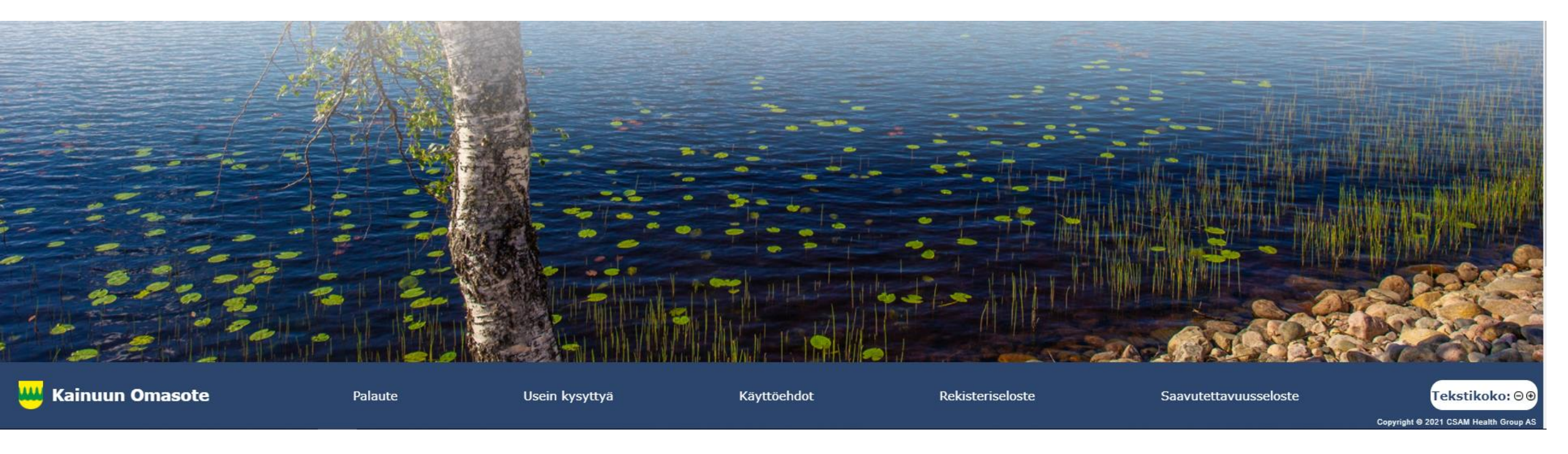